# USER MANUAL APLIKASI SIMPEL DALAM KANTOR LAYANAN EVALUASI TIPE DAN TERA/TERA ULANG

### A. Registrasi Akun

1. Registrasi akun melalui metrologi.kemendag.go.id pada bagian pelayanan metrologi legal dengan cara mengklik **Registrasi disini**.

- 2. Pilih identitas akun yang akan didaftarkan dengan cara mengklik **Mendaftar Sebagai** dan isikan **email yang aktif**, **nomor telepon yang dapat dihubungi**, serta password dan konfirmasi password akun yang dibuat.
  - Jika pendaftar sebagai Pribadi/Perseorangan/Lainnya, maka diisikan nomor NPWP.
     Data informasi pemilik NPWP akan muncul secara otomatis.
  - Jika pendaftar sebagai Perusahaan, maka diisikan nomor NIB Perusahaan. Data informasi pemilik NIB akan muncul secara otomatis.
  - Sika pendaftar sebagai Unit Metrologi Legal, maka pilih nama UML yang sesuai.

| SIM                       | 1PEL          | UPTP IV              |   |
|---------------------------|---------------|----------------------|---|
|                           | Regis         | trasi                |   |
| Mendaftar Sebagai         | •             | UML                  | • |
| Nama lengkap              |               |                      |   |
| Email                     |               | Nomor telepon        |   |
| Password                  |               | Konfilmasi Password  |   |
| Saya setuju dengan persya | aratan dan ke | tentuan yang berlaku |   |
|                           | Daf           | tar                  |   |
| Su                        | udah terdafta | r? Login disini      |   |

3. Jika semua isian sudah lengkap, centang **boks Saya setuju dengan persyaratan dan ketentuan yang berlaku**, kemudian klik **Daftar**.

| SIMPE                             | L UPTP IV                |    |
|-----------------------------------|--------------------------|----|
| Reg                               | gistrasi                 |    |
| Perusahaan 👻                      |                          |    |
| 02203                             |                          |    |
|                                   |                          |    |
|                                   | Indusing the school of   |    |
|                                   |                          |    |
| inner manyarise griancari         |                          |    |
|                                   |                          |    |
| Saya setuju dengan persyaratan da | n ketentuan yang berlaku |    |
|                                   | Daftar                   |    |
| Sudah terd                        | laftar? Login disini     | 6. |

4. Segera lakukan aktivasi akun dengan mengecek **inbox** ataupun **spam** pada email, kemudian klik **link aktivasi**.

|                             |          | SIMPEL UPTP IV                                                                                                    |  |
|-----------------------------|----------|----------------------------------------------------------------------------------------------------|--|
|                             |          | Registrasi<br>Anda telah berhasil melakukan registrasi. Kami telah mengirimkan email untuk<br>mengaktivasi user Anda. Segera lakukan aktivasi user Anda.<br>Login disini |  |
|                             |          |                                                                                                    |  |
| \equiv 附 Gmail              | Q Search | n mail III                                                                                                    |  |
| Compose                     | ← €      |                                                                                                    |  |
| 🖂 Inbox                     | Reg      | gistrasi Telah Diterima, Segera Aktifkan Akun Pengguna Anda 🔉 🔤                                                                                                    |  |
| Starred                     |          | P IV Direktorat Metrologi                                                                                                    |  |
| ∑ Important                 | ×A       | Indonesian • > English • Translate message                                                                                                    |  |
| ▶ Sent                      | Yth. Ba  | Sapak/Ibu                                                                                                    |  |
| Drafts                      | Kami b   | beritahukan bahwa kami telah menerima registrasi akun pada SIMPEL UPTP IV sebagai berikut:                                                                               |  |
| a Social                    | Nama     | i Lengkap<br>iame                                                                                                    |  |
| <ol> <li>Updates</li> </ol> | Aktifka  | an user Anda <u>disini</u> atau salin alamat ini: <u>https://metrologi kemendag.go.id/uptp4/public/auth/activate/plGA6nya</u> pada browser yang biasa Anda gunakan.      |  |
| Pa Forums                   | Direkto  | lorat Metrologi                                                                                                    |  |
| Promotions                  | Email    | pemberitahuan ini di-generate oleh sistem dan mohon tidak me-reply email ini.                                                                                            |  |
| ✓ More                      |          |                                                                                                    |  |
| Labels -                    | +        | Reply ( Forward                                                                                                    |  |

5. Login ke SIMPEL dengan NPWP/NIB/Kode UML/Email dan password yang telah didaftarkan.

| SIMPEL UPTP IV                                                                                                    |   |
|----------------------------------------------------------------------------------------------------|---|
| Log in                                                                                                    |   |
| NPWP / NIB / Kode UML / Email                                                                                                 | 1 |
| Password                                                                                                    |   |
| Login                                                                                                    |   |
| Belum terdaftar? Registrasi disini<br>Atau lupa password? Perubahan password<br>Kembali ke Beranda<br>Menuju ke Login Petugas |   |
|                                                                                                    |   |
|                                                                                                    |   |
|                                                                                                    |   |
|                                                                                                    |   |

6. Setelah berhasil login, maka akan masuk ke halaman utama seperti tampilan berikut.

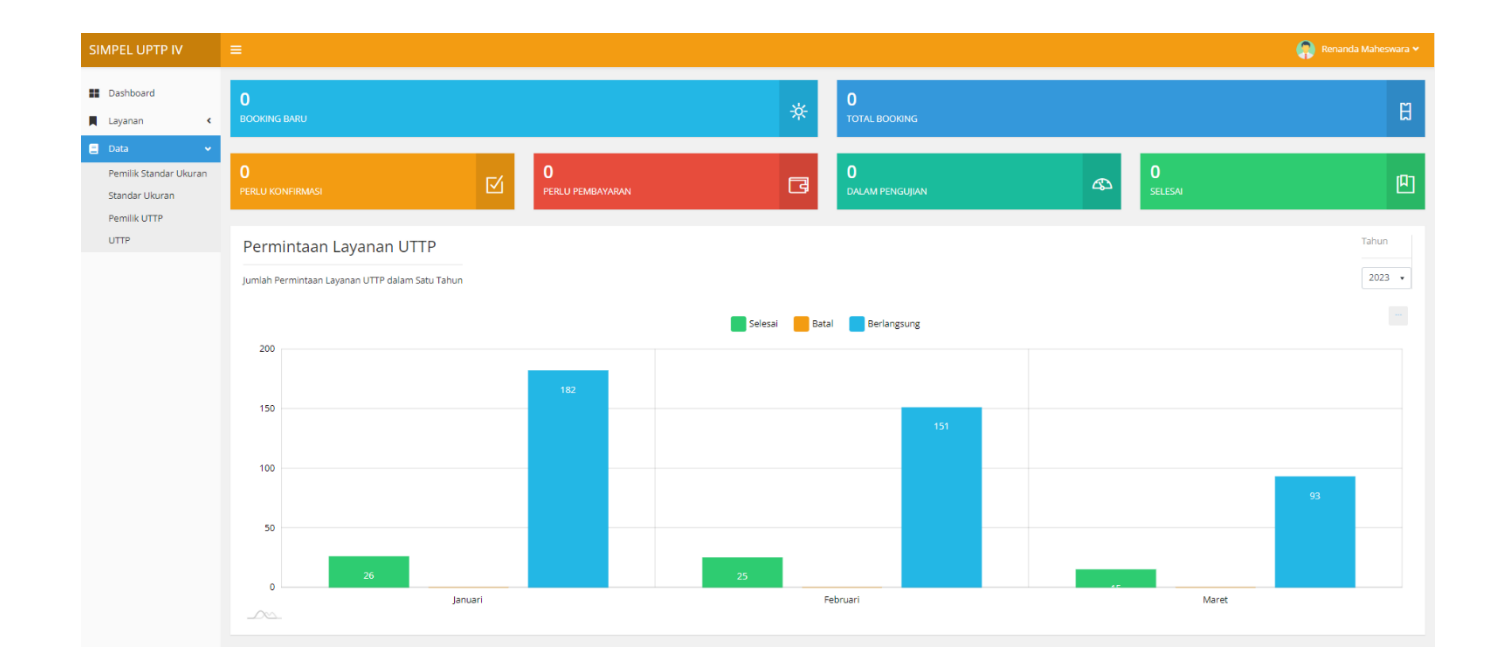

#### B. Penambahan Data Pemilik UTTP

- 1. Data pemilik alat yang sesuai dengan identitas akun akan muncul secara otomatis di tabel **Daftar Pemilik Alat**.
- Penambahan data pemilik alat dapat dilakukan jika sertifikat akan diatasnamakan oleh pemilik/perusahaan lain, dilakukan pada menu Data → Pemilik UTTP → + Data Baru.

| ← → C 🗎 metrolog             | i.kemendag.go.id/uptp4/public/useruttpowner |             | ્ હ જે 🖈 🖬 🔞 i      |
|------------------------------|---------------------------------------------|-------------|---------------------|
| SIMPEL UPTP IV               |                                             |             | Renanda Maheswara 🗸 |
| 📰 Dashboard<br>📕 Layanan 🔍 < | Pemilik Alat<br>Darbbard - Pemilik Alac     |             |                     |
| 🗧 Data 👻                     | Daftar Pemilik Alat                         |             | + Data Baru         |
| Pemilik Standar Ukuran       | Show 10 • entries                           |             | Search:             |
| Pemilik UTTP                 | Pemilik Alat                                | Kota        | Aksi 11             |
| UTTP                         | Renanda Maheswara                           | Kota Bekasi | Tapus (             |
| 1                            | Showing t to 1 of 1 entries                 |             | Previous 1 Next     |
|                              |                                             |             |                     |
|                              |                                             |             |                     |
|                              |                                             |             |                     |
|                              |                                             |             |                     |
|                              |                                             |             |                     |
|                              |                                             |             |                     |

- 3. Pilih Kategori Pemilik Alat yang sesuai, kemudian isikan nomor identitas. Jika sudah, klik Simpan.
  - Jika pemilik sebagai Perusahaan, maka diisikan nomor NIB Perusahaan. Data informasi pemilik NIB akan muncul secara otomatis.
  - Jika pemilik sebagai Pribadi/Perseorangan, maka diisikan nomor NPWP. Data informasi pemilik NPWP akan muncul secara otomatis.
  - Jika pemilik sebagai Unit Metrologi Legal, maka diisikan Kode Daerah. Kode Daerah
     UML dapat dicek pada <a href="https://metrologi.kemendag.go.id/pelaporan\_ttu/web/list\_uml">https://metrologi.kemendag.go.id/pelaporan\_ttu/web/list\_uml</a>

|                      |                                                              |                |             |         | 🔞 Renanda Maheswara |
|----------------------|--------------------------------------------------------------|----------------|-------------|---------|---------------------|
| Dashboard<br>Layanan | Pemilik Alat<br>Dashboard - Pemilik Alat - Penambahan Data P | eentik Alas    |             |         |                     |
| Data 4               | Penambahan Data Pemilik Alat                                 |                |             |         | € Kamba             |
|                      | Kategori Pemilik Alat                                        | identitas: NIB |             |         |                     |
|                      | Perusahaan                                                   |                | Carl        |         |                     |
|                      | Beneditate                                                   | NPWP           | Kode Daerah |         |                     |
|                      | Pribadi/Perseorangan                                         |                | Alamat      |         |                     |
|                      | Unit Metrologi Legal                                         |                | Plating     |         |                     |
|                      | Kabupaten/Kota                                               | Provinsi       | Email       | Telepon |                     |
|                      | Penanggung Jawab                                             |                |             |         |                     |
|                      | E Simpan                                                     |                |             |         |                     |
|                      |                                                              |                |             |         |                     |
|                      |                                                              |                |             |         |                     |

#### C. Penambahan Data Alat

Penambahan data alat dilakukan pada menu Layanan → Data → UTTP, kemudian klik
 + Data Baru.

| · · · · · · · · · · · · · · · · · · ·    | iblic/useruttp |                            |                            |        | Q (C 🛧 🏞 🖬         |
|------------------------------------------|----------------|----------------------------|----------------------------|--------|--------------------|
| UPEL UPTP IV                             |                |                            |                            |        | 🔞 Renanda Maheowar |
| Dashboard UTTP<br>Layanan 4              |                |                            |                            |        |                    |
| Data 👻 Daftar UTTP                       |                |                            |                            |        | + Data Ban         |
| Pemilik Standar Ukuran Show 10 ¢ entries |                |                            |                            |        | Search:            |
| Pemilik UTTP Pemilik                     | 1. Jenis       | Merek/Model/Tipe/Serial No | Kapasitas                  | Buatan | Aksi               |
| UTTP                                     |                | :<br>:                     | io data available in table |        |                    |
| Showing 0 to 0 of 0 ent                  | ries           |                            |                            |        | Previous Next      |
|                                          |                |                            |                            |        |                    |

Pastikan pemilik alat sudah sesuai, kemudian pilih jenis alat UTTP yang sesuai dan klik
 Cari → Tambah Baru.

| SIMPEL OPTP IV               |                                                                                                    |                                                                                                    | 😱 Renanda Maheswara 🗸 |
|------------------------------|----------------------------------------------------------------------------------------------------|----------------------------------------------------------------------------------------------------|-----------------------|
| Darkhaurd                    | LITTP                                                                                                    |                                                                                                    |                       |
| Dashboard                    | Dashboard + UTTP + Penambahan Data UTTP                                                                                                    |                                                                                                    |                       |
| Layanan                      | •                                                                                                    |                                                                                                    |                       |
| Data                         | < Penambahan Data UTTP                                                                                                    | $\sim$                                                                                                    | < Kembali             |
|                              | Pemilik                                                                                                    | Jenis                                                                                                    |                       |
|                              | Renanda Maheswara                                                                                                    | • Meter Kadar Air                                                                                                    | •                     |
|                              | Pencarian UTTP Berdasar Nome                                                                                                    |                                                                                                    |                       |
|                              |                                                                                                    | Ban Ukur                                                                                                    |                       |
|                              | Merk                                                                                                    | Model/Tipe 3 Meter Kadar Air                                                                                                    |                       |
|                              | Kanadas Maksimal                                                                                                    | Meter Gas Rotary Piston                                                                                                    |                       |
|                              | rappanaa maranina                                                                                                    | Meter Gas Turbin                                                                                                    |                       |
|                              | Pabrikan                                                                                                    | Capacitance Level Gauge                                                                                                    | -                     |
|                              |                                                                                                    |                                                                                                    |                       |
|                              |                                                                                                    |                                                                                                    | 4                     |
|                              | 🖬 Simpan                                                                                                    |                                                                                                    |                       |
|                              |                                                                                                    |                                                                                                    |                       |
|                              |                                                                                                    |                                                                                                    |                       |
| ← → C ■ metro                | ologi.kemendag.go.id/uptp4/public/useruttp/create                                                                                                    |                                                                                                    | ۹ ۲ 🛊 角 🖸 🌍           |
| SIMPEL UPTP IV               | ± 1                                                                                                    |                                                                                                    | 🚱 Henanda Mahemmi     |
|                              |                                                                                                    | Konfirmasi Penambahan LITTP                                                                                                    |                       |
|                              |                                                                                                    | X X                                                                                                    |                       |
| Dashboard                    | UTTP                                                                                                    |                                                                                                    |                       |
| 🛿 Deshboard                  | UTTP<br>Destributed + UTTP + Persentusten Date UTTP                                                                                                    | Show Search:                                                                                                    |                       |
| Dashboard<br>Layanan<br>Data | UTTP<br>Calificant - UTTP - Penamiliana Data UTTP<br>Penambahan Data UTTP                                                                                                    | Now Search:                                                                                                    | (Carrier)             |
| Dashboard<br>Layanan<br>Data | CUTTP<br>Dartisound + UTTP + Persenituation Date UTTP<br>Penambahan Date UTTP<br>Penaltik                                                                                                    | Phone Search: X                                                                                                    | Canton                |
| Dashboard<br>Layanan<br>Data | C Destroard + UTTP + Persentation Data UTTP  Pensitik Pensitik Brananda Mathematra                                                                                                    | Show Search: Akai                                                                                                    | Genor                 |
| Layanan<br>Layanan<br>Data   | Countroaved + UTTP + Persententies Dara UTTP  Pensitik Pensitik Brananda Mathematra Pencarian UTTP Berdaan Nomor Sen                                                                                                    | Show Search: Aksi<br>Merek Model/Tipe Nomer Seri Aksi<br>No data available in table<br>Showing 0 to 0 of 0 entries Previous Next                                                                                                    | (Contract)            |
| Dashboard<br>Layanan<br>Data | UTTP     Dertection I - Vittl - Presentations Data UTTP     Presentation Data UTTP     Presenta     Remanda Kohtessara     Presaran UTTP Berdatar Nomor Sen                                                                                                    | Showing 0 to 0 of 0 entries                                                                                                    | (Constant<br>a)       |
| Dashboard                    | UTTP     Destacord - VITP - Presentation Data UTTP     Penambahan Data UTTP     Pensik     Renamda Mahaswara     Pencarian UTTP Berdasar Nomor Sen     Mete:                                                                                                    | Normer Seer Chi.                                                                                                    | Conse                 |
| E Dashboard                  | CUTTP<br>Darticourd - UTTP - Preventiation-Dara UTTP<br>Pensitik<br>Pensitik<br>Pensanda Mahresowara<br>Pensanda Mahresowara<br>Meric                                                                                                    | Province of classifications of other<br>Province of classifications of other<br>Province of the other of the other<br>Province of the other of the other of the other other of the other other o | Champer<br>•          |
| E Dashboard                  | C Destruction - VITTP - Presentations - Data UTTP - Presentations - Data UTTP - Persitik - Remainds Mathematica - Persitik - Remainds Mathematica - Nonco' Sen                                                                                                    |                                                                                                    | Councer<br>•          |
| E Dathboard<br>E Layanan     | CUTTP:<br>Dortforwerd - VITTP - Presentationer-Dates (UTTP)<br>C Pensmibashian Data UTTP<br>Pensik<br>Pensavdan Mathematikan<br>Pensavdan UTTP Derdasar Nomer Sen<br>Merk<br>Kapestals Makeimal                                                                                                    |                                                                                                    | Cremai<br>•           |
| E Dahbaad                    | UTTP Derteard - Vittl - Prosentation Data UTTP  Persili Persili Persi                                                                                                    | Plote made of cantendaries of markets and the second second secon       | Ctensor<br>*          |
| E Dashboard                  | UTTP Detroard - VITT - Presentation Data UTTP  Preville  Preville  Renards Mathematic  Renards Mathematic  Renards Mathematic  Respectes Material  Patrician  Patrician                                                                                                    | Poor Search: Search: Akai Model/Tipe Nemor Seri Akai Merek Model/Tipe Nemor Seri Akai Merek Search: Tentush baro Media Ujikon Media Ujikon Media Ujikon Akai Merek Merek       | Conce<br>notes        |
| E Dashboard                  | UTTP     Destruction - VITT - Presentations Data UTTP     Persil     Persil     Per                                                                                                    | Normer Seri Asi<br>Proving 0 to 0 of 0 entries<br>Previous Next<br>Napartas Minimal<br>Alamat Patrikan<br>Alamat Patrikan                                                                                                    | Consort<br>notices    |
| E Dahboerd                   | UTTP Destructor - VITF - Presentation Data UTTF  Persit  Persita  Persita  Persita  Vers  Vapastas Malisimal  Persitan  Persitan                                                                                                    | Plove finde of cardinal and of or<br>Plove finde of cardinal and of or<br>Provide a set of the set of the set of t   | Chantae<br>modes      |
| Ebehbard Edamin Deta         | UTTP<br>Dortsoor - VITT - Presentation Data UTTP<br>- Pensibahan Data UTTP<br>- Pensiba<br>- Pensakan Matemaria<br>- Pensika<br>- Meri:<br>                                                                                                    | Proving 0 to 0 of 0 entries     Previous     Nemor Seri     Aksi       Proving 0 to 0 of 0 entries     Previous     Nemor Seri       Model/Type     Nemor Seri     Media/Lynon       Repeates Minimal     Saturn     Media/Lynon                                                                                                    | Concerno<br>          |
| E Dahbard                    | UTTP<br>Determined of the Presentation Data UTTP<br>Premine<br>Premine | Plote     Sarch:       Plote     Sarch:       entrice     Model/Tipe       Nemer Seri     Absi       Ploving 0 to 0 of 0 entries     Previous       Strated     Kented       Kented     Meda/Lipic       Kented     Meda/Lipic       Kented     Meda/Lipic       Kented     Meda/Lipic       Kented     Meda/Lipic                                                                                                    | - Company<br>         |
| E Dahboard                   | UTTP<br>Determined of a UTTP - Presentation Data UTTP<br>Pression<br>Pression<br>Pre                                           | Normer Seri                                                                                                    | Conce.                |

3. Isi spesifikasi alat UTTP sesuai dengan informasi yang tertera pada alat. Kolom isian yang terdapat tanda bintang merah (\*) wajib untuk diisi. Jika pengisian sudah selesai, klik **Simpan**.

| ← → C 🔒 met                                    | rologi | kemendag.go.id/uptp4/public/useruttp/createNew/1220/34                          |                   |                  |    | G                 | 6 \$  | * 🗉    | <b>()</b> : |
|------------------------------------------------|--------|---------------------------------------------------------------------------------|-------------------|------------------|----|-------------------|-------|--------|-------------|
| SIMPEL UPTP IV                                 |        |                                                                                 |                   |                  |    |                   | Renam |        | ara 🕶       |
| <ul> <li>Dashboard</li> <li>Layanan</li> </ul> | ٢      | Pendaftaran Layanan<br>Dashboard + UTTP + Penambahan Data UTTP + Data UTTP Baru |                   |                  |    |                   |       |        |             |
| Data                                           | ۲      | Penambahan Data UTTP                                                            |                   |                  |    |                   |       | < Kemb | 101         |
|                                                |        | *Pemilik                                                                        |                   | *Jenis           |    |                   |       |        |             |
|                                                |        | Renanda Maheswara                                                               |                   | Meter Kadar Air  |    |                   |       |        |             |
|                                                |        | *Merek                                                                          | *Model/Tipe       | *Nomor Seri      | Me | dia Uji/Komoditas |       |        |             |
|                                                |        | KMARQ                                                                           | MKA-21X           | 91384123-Z       | B  | iji Jagung        |       |        |             |
|                                                |        | Kapasitas Maksimum                                                              | Kapasitas Minimum | Satuan           | *N | egara Pembuat     |       |        |             |
|                                                |        | 80                                                                              | 10                | 96               | U  | lkraina           |       |        | <u>.</u>    |
|                                                |        | *Nama Pabrikan                                                                  |                   | *Alamat Pabrikan |    |                   |       |        |             |
|                                                |        | KMerC Inc                                                                       |                   | St. Petersburg   |    |                   |       |        |             |
|                                                |        | R Sempar                                                                        |                   |                  |    |                   |       |        | _#          |
|                                                |        | $\smile$                                                                        |                   |                  |    |                   |       |        |             |
|                                                |        |                                                                                 |                   |                  |    |                   |       |        |             |
|                                                |        |                                                                                 |                   |                  |    |                   |       |        |             |
|                                                |        |                                                                                 |                   |                  |    |                   |       |        |             |
|                                                |        |                                                                                 |                   |                  |    |                   |       |        |             |
|                                                |        |                                                                                 |                   |                  |    |                   |       |        |             |

4. Data alat yang sudah diinput akan muncul di tabel **Daftar UTTP** berikut.

| $\leftrightarrow$ $\rightarrow$ $\mathcal{O}$ $\cong$ metrok | ogi.ke | mendag.go.id/uptp4/public/useruttp |                 |                            |           |         | Q 🖻 ✿   | * 🗆 🚯 E         |
|--------------------------------------------------------------|--------|------------------------------------|-----------------|----------------------------|-----------|---------|---------|-----------------|
| SIMPEL UPTP IV                                               | -      |                                    |                 |                            |           |         | Renar   | nda Maheswara 🛩 |
| E Dashboard                                                  |        | JTTP<br>Dashboard + UTTP           |                 |                            |           |         |         |                 |
| E Data 🗸                                                     |        | Daftar UTTP                        |                 |                            |           |         |         | + Data Baru     |
|                                                              |        | Show 10 entries                    |                 |                            |           | :       | earch:  |                 |
|                                                              |        | Pemilik 1.                         | Jenis 11        | Merek/Model/Tipe/Serial No | Kapasitas | Buatan  | Aksi    |                 |
|                                                              |        | Renanda Maheswara                  | Meter Kadar Air | KMARQ/MKA-21X/91384123-Z   | 80 %      | Ukraina | Telete  |                 |
|                                                              |        | Showing 1 to 1 of 1 entries        |                 |                            |           |         | Previou | us 1 Next       |
|                                                              |        |                                    |                 |                            |           |         |         |                 |
|                                                              |        |                                    |                 |                            |           |         |         |                 |
|                                                              |        |                                    |                 |                            |           |         |         |                 |
|                                                              |        |                                    |                 |                            |           |         |         |                 |
|                                                              |        |                                    |                 |                            |           |         |         |                 |
|                                                              |        |                                    |                 |                            |           |         |         |                 |
|                                                              |        |                                    |                 |                            |           |         |         |                 |
|                                                              |        |                                    |                 |                            |           |         |         |                 |

## D. Booking Layanan

1. Booking layanan dengan cara klik menu Layanan  $\rightarrow$  Pendaftaran  $\rightarrow$  + Booking Baru.

| ← → C 🖷 metrologi.kemenda                       | g.go.id/uptp4/public/booking                           |                   |           | @ 🖄 🖈 🖬 🚯 🗄           |
|-------------------------------------------------|--------------------------------------------------------|-------------------|-----------|-----------------------|
| SIMPEL UPTP IV                                  | =                                                      |                   |           | 🥐 Renanda Maheswara 🗸 |
| <ul> <li>Dashboard</li> <li>Layanan </li> </ul> | Pendaftaran Layanan<br>Dashboard + Pendaftaran Layanan |                   |           |                       |
| Pendaftaran                                     | Daftar Booking                                         |                   |           | + Booking Baru        |
| Pelacakan <b>1</b><br>Riwayat                   | Show 10 ¢ entries                                      |                   |           | Search: 2             |
| Sertifikat                                      | Nomor Booking                                          | †↓ Jenis Layanan  | 11 Jadwal | 1↓ Aksi 1↓            |
| Perbaikan                                       |                                                        | No data available | in table  |                       |
| E Data <                                        | Showing 0 to 0 of 0 entries                            |                   |           | Previous Next         |
|                                                 |                                                        |                   |           |                       |
|                                                 |                                                        |                   |           |                       |
|                                                 |                                                        |                   |           |                       |
|                                                 |                                                        |                   |           |                       |

2. Pilih **Jenis Layanan** yang sesuai (Tera/Tera Ulang/Evaluasi Tipe Produk Impor/Evaluasi Tipe Produk Dalam Negeri), **Pemilik Alat**, dan **Lokasi Pengujian Dalam Kantor.** 

| $\leftrightarrow$ $\rightarrow$ C $\cong$ metrolog | i.kemena  | dag.go.Jd/uptp4/public/booking/create                                                                                                | @ 년 ☆ 쳐 🖬 🚯 :                                                                                                    |
|----------------------------------------------------|-----------|----------------------------------------------------------------------------------------------------|----------------------------------------------------------------------------------------------------|
| SIMPEL UPTP IV                                     |           |                                                                                                    | 😱 Renanda Maheswara 🛩                                                                                                    |
| <ul><li>Dashboard</li><li>Layanan</li></ul>        | ٢         | Pendaftaran Layanan<br>Dashboard - Pendaftaran Layanan - Daftar Baru                                                                 |                                                                                                    |
| E Data                                             | ٢         | Pendaftaran                                                                                                    | < Kembali                                                                                                    |
|                                                    | $\langle$ | Jenis Layanan<br>Tera<br>Pemilik Alat<br>Renanda Maheswara<br>Kik diser waxa menambahan data pemilik yang baru.                      | Lokasi Pengujan<br>Dalam Kantor                                                                                                    |
|                                                    |           | Renanda Maheswara<br>Ubah jika dipertukan untuk menambahkan informasi Nama Pemilik Alat seperti Cabang, dob<br>Provinsi Pemilik Alat | Ubah jika diperlukan untuk menyesuaikan alamat Pemilik Alat, jangan sertakan nama Kabupaten/Kota dan nama<br>Provinsi.<br>Kabupaten/Kota Pemilik Alat |
|                                                    |           | Simpan .                                                                                                    |                                                                                                    |

3. Klik + Alat untuk menambahkan data alat yang sudah diinput sebelumnya.

| $\leftrightarrow$ $\rightarrow$ $\mathbf{C}$ $\hat{\mathbf{u}}$ metrologi | kemen | ag.go.id/uptp4/public/booking/edit/5559                                             |                                                                     | a 🖻 🖈 🖬 🚯 :           |
|---------------------------------------------------------------------------|-------|-------------------------------------------------------------------------------------|---------------------------------------------------------------------|-----------------------|
| SIMPEL UPTP IV                                                            |       |                                                                                     |                                                                     | 🥋 Renanda Maheswara 🛩 |
| <ul> <li>Dashboard</li> <li>Layanan</li> </ul>                            | ¢     | Pendaftaran Layanan<br>Dastboard - Pendaftaran Layanan - Perubahan Data Pendaftaran |                                                                     |                       |
| E Data                                                                    | ۰     | Pendaftaran                                                                         |                                                                     | < Kembali             |
|                                                                           |       |                                                                                     | Nomor Bool                                                          | ding                  |
|                                                                           |       | Jenis Layanan                                                                       | Lokasi Pengujian H                                                  |                       |
|                                                                           |       | Tera                                                                                | Dalam Kantor                                                        |                       |
|                                                                           |       | Pemilik Alat                                                                        | Alamat Pemilik Alat                                                 |                       |
|                                                                           |       | Renanda Maheswara                                                                   | Katagareg Baga, Blak 2014, Narrar 10, 8112, No. 15, Kata Belant, pr | as first at           |
|                                                                           |       | 🔁 Simpan                                                                            |                                                                     |                       |
|                                                                           |       | Daftar Alat                                                                         |                                                                     | + Alat                |
|                                                                           |       |                                                                                     |                                                                     |                       |

- 4. Pilih alat UTTP yang akan diajukan dengan mengklik **ID Alat** dan spesifikasi alat tersebut akan muncul secara otomatis. Kolom isian yang terdapat tanda bintang merah (\*) wajib untuk diisi. Lakukan pengisian persyaratan lainnya yaitu sebagai berikut:
  - Untuk layanan Tera, lakukan upload file Persetujuan Tipe alat UTTP dengan merek dan tipe yang sama, isi nomor surat Persetujuan Tipe, dan pilih tanggal surat Persetujuan Tipe. Jika semua data telah sesuai, klik Simpan.

| $\leftrightarrow$ $\rightarrow$ C $\oplus$ metrolog          | i.kemend | ag.go.id/uptp4/public/bookingitem/create/5559                                                                                 |                                    |                                                                                        | Q @ ☆ 券 🛛 🔞 :                                                  |
|--------------------------------------------------------------|----------|----------------------------------------------------------------------------------------------------|------------------------------------|----------------------------------------------------------------------------------------|----------------------------------------------------------------|
| SIMPEL UPTP IV                                               |          |                                                                                                    |                                    |                                                                                        | 🥋 Renanda Maheswara 🛩                                          |
| <ul> <li>Dashboard</li> <li>Layanan</li> <li>Data</li> </ul> | *<br>*   | Pendaftaran Layanan<br>Dashboard - Pendaftaran Layanan - Rincian Alat<br>Rincian Alat<br>*1D Alat<br>KMARQ/MKA-21X/91384123-7 |                                    | Jenis<br>Meter Kadar Air                                                               | < Kembali @ Data Booking                                       |
|                                                              |          | RMARO MKA-21X/01384123-2       KMARO       Kapasitas Maksimum       80       Nama Pabrikan       KMerC Inc       Lokasi Alat  | MKA-21X<br>Kapasitas Minimum<br>10 | Nomor Seri<br>91384123-2<br>Satuan Kapasitas<br>%<br>Alamat Pabrikan<br>St. Petersburg | Media UjrKomoditas<br>Biji Jagung<br>Negara Pembuat<br>Ukraina |
|                                                              | $\zeta$  | Choose File Persetujuan Tipe Meter Kadar Air.p<br>B Simpan                                                                    | df                                 | 812347233478580000902                                                                  | 17-03-2023                                                     |

 Untuk layanan Tera Ulang, lakukan upload file Sertifikat Tera sebelumnya dari alat UTTP dengan merek, tipe, dan nomor seri yang sesuai, isi nomor surat Sertifikat Tera sebelumnya, dan pilih tanggal Sertifikat Tera sebelumnya. Jika semua data telah sesuai, klik Simpan.

| ← → C 🔒 metro                               | logi.kemer    | ndag.go.id/uptp4/public/bookingitem/create/556               | 4                 |                           | 0 년 ☆ 🖈 🛛 🚯                   |
|---------------------------------------------|---------------|--------------------------------------------------------------|-------------------|---------------------------|-------------------------------|
| SIMPEL UPTP IV                              |               |                                                              |                   |                           | 🥐 Renanda Maheswara 🗸         |
| <ul><li>Dashboard</li><li>Layanan</li></ul> | ¢             | Pendaftaran Layanan<br>Dashboard + Pendaftaran Layanan + Rin | cian Alat         |                           |                               |
| E Data                                      | ۰             | Rincian Alat                                                 |                   |                           | Kembali 🐵 Data Booking        |
|                                             | ~             | *iD Alat                                                     |                   | Jenis                     |                               |
|                                             | $\sim$        | КМАRQ/МКА-21X/91384123-Z                                     | alat yang baru.   | Meter Kadar Air           |                               |
|                                             |               | Merek                                                        | Model/Tipe        | Nomor Seri                | Media Uji/Komoditas           |
|                                             |               | KMARQ                                                        | MKA-21X           | 91384123-Z                | Biji Jagung                   |
|                                             |               | Kapasitas Maksimum                                           | Kapasitas Minimum | Satuan Kapasitas          | Negara Pembuat                |
|                                             |               | 80                                                           | 10                | 96                        | Ukraina                       |
|                                             |               | Nama Pabrikan                                                |                   | Alamat Pabrikan           |                               |
|                                             |               | KMerC Inc                                                    |                   | St. Petersburg            |                               |
|                                             |               | Lokasi Alat                                                  |                   |                           | 4                             |
|                                             |               | Katapang Paga, Bish Dali A. Sannar                           | 10.00.00.00.00.00 |                           |                               |
|                                             |               |                                                              |                   |                           |                               |
|                                             | $\mathcal{C}$ | Choose File No file chosen                                   |                   | *No Sertifikat Sebelumnya | Tanggal sertifikat sebelumnya |
|                                             |               | choise the home choich                                       |                   |                           | -                             |
|                                             |               | 🖬 Simpan                                                     |                   |                           |                               |
|                                             |               |                                                              |                   |                           |                               |

- Untuk layanan Evaluasi Tipe Produk Impor/Dalam Negeri, lakukan:
  - i. Upload file Surat Permohonan Evaluasi Tipe Produk Impor/Produk Dalam Negeri yang ditujukan ke Direktur Metrologi dan berisikan spesifikasi alat ukur.
  - ii. Isikan nomor Surat Permohonan dan pilih tanggal Surat Permohonan.
  - iii. Upload file Manual Cara Kalibrasi (khusus Timbangan Elektronik).
  - iv. Upload file Manual Book/Brosur dari alat ukur.
  - v. Jika semua data telah sesuai, klik Simpan.

| SIMPEL UPTP IV |               |                                               |                   |                            | 🤎 Renanda Maheswara 🗙     |
|----------------|---------------|-----------------------------------------------|-------------------|----------------------------|---------------------------|
| Dashboard      |               | Pendaftaran Layanan                           |                   |                            |                           |
| Layanan        | ٢             | Dashboard • Pendaftaran Layanan • Rincian Ala | it.               |                            |                           |
| 😫 Data         | ٢             | Rincian Alat                                  |                   |                            | Kembali 🛛 🕲 Data Booking  |
|                | 1             | *ID Alat                                      |                   | Jenis                      |                           |
|                | 5             | KMARQ/MKA-21X/91384123-Z                      |                   | • Meter Kadar Air          |                           |
|                |               | Merek                                         | Model/Tipe        | Nomor Seri                 | Media Uji/Komoditas       |
|                |               | KMARQ                                         | MKA-21X           | 91384123-Z                 | Biji Jagung               |
|                |               | Kapasitas Maksimum                            | Kapasitas Minimum | Satuan Kapasitas           | Negara Pembuat            |
|                |               | 80                                            | 10                | 96                         | Ukraina                   |
|                |               | Nama Pabrikan                                 |                   | Alamat Pabrikan            |                           |
|                |               | KMerC Inc                                     |                   | St. Petersburg             |                           |
|                | 1             | *File Surat Permohonan                        |                   | *No Surat Permohonan       | *Tanggal Surat Permohonan |
|                | ~             | Choose File No file chosen                    |                   |                            |                           |
|                | 1             | File Manual Kalibrasi                         |                   | *File Buku Manual          |                           |
|                | $\mathcal{L}$ | Choose File No file chosen                    |                   | Choose File No file chosen |                           |
|                |               | 🖬 Simpan                                      |                   |                            |                           |

5. Data alat UTTP yang telah dipilih sebelumnya akan muncul di tabel Daftar Alat. Dalam satu booking, hanya diperuntukkan bagi alat ukur dengan besaran ukur/instalasi uji yang sama (Panjang, Massa, Listrik, Meter BBM, Meter Gas, Meter Air). Jika semua data telah benar dan sesuai, silakan pilih Jadwal Pengantaran Alat dan klik Booking.

|              | gi.kemend | ag.go.id/uptp4/public/booking/edit/5564                                            |            |                     | < 2 ☆ ★ □          |
|--------------|-----------|------------------------------------------------------------------------------------|------------|---------------------|--------------------|
| MPEL UPTP IV |           |                                                                                    |            |                     | Renanda Maheswara  |
| Dashboard    |           | Pendaftaran Layanan<br>Dashboard - Pendaftaran Layanan - Perubahan Data Pen        | daftaran   |                     |                    |
| Layanan      |           | Pendaftaran                                                                        |            |                     | < Kembali          |
| E Data       | ¢         |                                                                                    |            |                     | Nomor Booking      |
|              |           | Jenis Layanan                                                                      |            | Lokasi Pengujian H  |                    |
|              |           | Tera Ulang                                                                         |            | Dalam Kantor        |                    |
|              |           | Pemilik Alat                                                                       |            | Alamat Pemilik Alat |                    |
|              |           | B Simpan Booking                                                                   |            |                     |                    |
|              |           | Daftar Alat                                                                        |            |                     | + AI               |
|              |           |                                                                                    |            |                     |                    |
|              |           | KMARQ/MKA-21X/ (91384123-Z)<br>Meter Kadar Air<br>Jenis                            |            |                     |                    |
|              |           | KMARQ/MKA-21X/ (91384123-Z)<br>Meter Kadar Air<br>Jenis<br>Meter Kadar Air         |            |                     |                    |
|              |           | KMARQ/MKA-21X/ (91384123-Z)<br>Meter Kadar Air<br>Jenis<br>Meter Kadar Air<br>Merk | Model/Tipe | Nomor Seri          | Media Uj/Komoditas |

6. Proses Booking Layanan telah selesai. Nomor booking dan jadwal pengantaran yang telah dipilih akan muncul. Silakan melakukan pengantaran alat UTTP ke loket pendaftaran UPTP IV Direktorat Metrologi Bandung sesuai dengan jadwal yang telah dipilih.

| SIMPEL UPTP IV                                 |   | =                                                   |     |                                   |            |         | ·          | 6. Japa - |
|------------------------------------------------|---|-----------------------------------------------------|-----|-----------------------------------|------------|---------|------------|-----------|
| <ul> <li>Dashboard</li> <li>Layanan</li> </ul> | ¢ | Pendaftaran Laya<br>Dashboard - Pendaftaran Layanar | nan |                                   |            |         |            |           |
| Data                                           | ٢ | Daftar Booking                                      |     |                                   |            |         | + Bookin   | ng Baru   |
|                                                |   | Show 10 🛊 entries                                   |     |                                   |            | Search: |            |           |
|                                                |   | Nomor Booking                                       | ti. | Jenis Layanan                     | Jadwal     |         | Aksi       |           |
|                                                |   | 20220428001                                         |     | Evaluasi Tipe Produk Dalam Negeri | 28-04-2022 |         | ELihat     |           |
|                                                |   | Showing 1 to 1 of 1 entries                         |     |                                   |            |         | Previous 1 | Next      |
|                                                |   |                                                     |     |                                   |            |         |            |           |